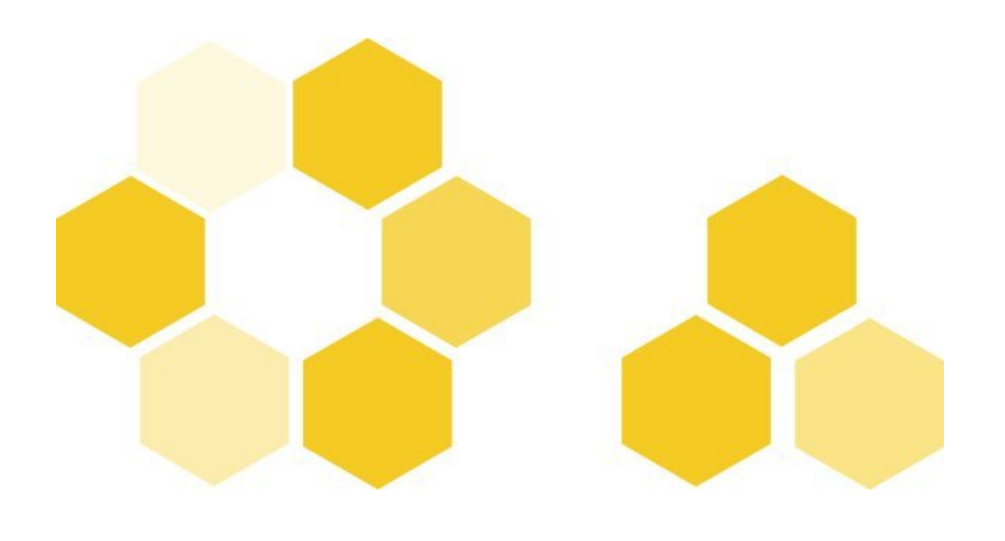

PROCESS

| Version of | du document | version 2                  |
|------------|-------------|----------------------------|
| Date       |             | 19/11/10                   |
| Editeur    |             | STIC - Université d'Angers |
|            |             |                            |

Rédacteurs

Nathalie Lusson

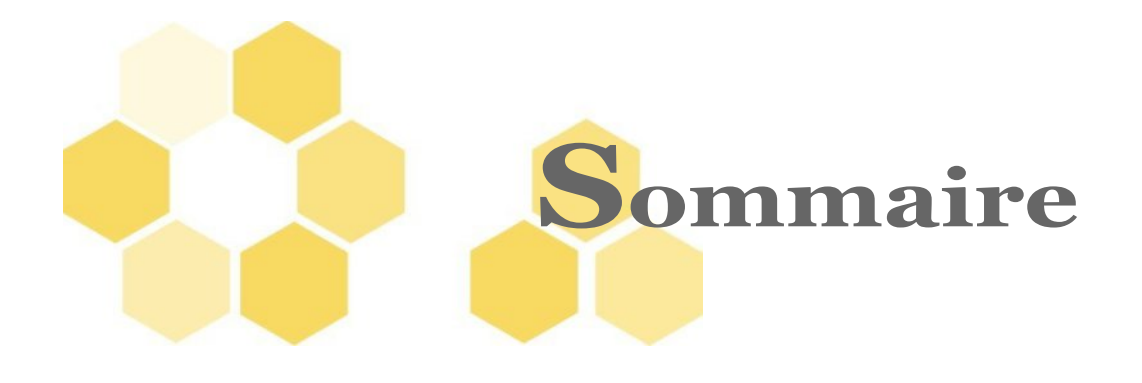

| I                                                      |    |
|--------------------------------------------------------|----|
| 1 La chaîne éditoriale Process : qu'est-ce que c'est ? |    |
| 2 Objectifs                                            |    |
|                                                        | _  |
| И                                                      |    |
| 1 Les ateliers                                         |    |
| 2 Créer un atelier                                     |    |
| 3 Créer un espace de travail                           |    |
| III                                                    |    |
| 1 1 Scénariser le fonctionnement de votre organisation |    |
| 2 2 Les items du modèle PROCESS                        |    |
| 2.1. A - L'item système de management de la qualité    |    |
| 2.2. B - Les items de cartographie                     |    |
| 2.2.1.L'item cartographie                              |    |
| 2.2.2.L'item Macro-processus                           |    |
| 2.2.3.L'item Processus                                 |    |
| 2.2.4.L'instruction de travail                         |    |
| 2.2.5.Le mode opératoire                               |    |
| IV                                                     | 25 |
| 1 L'item Fonction                                      |    |
| 2 L'item Fonction indéfinie                            |    |
| 3 L'item Définition                                    |    |
| 4 L'item Formulaire                                    |    |
| 5 L'item Produit                                       |    |
| V                                                      |    |
| 1 Les documents médias                                 |    |
| 2 Les documents bureautiques                           |    |
| 3 Les images                                           |    |

Sommaire

| VI                                                 |  |
|----------------------------------------------------|--|
| 1 Ajouter des zones cliquables sur les logigrammes |  |

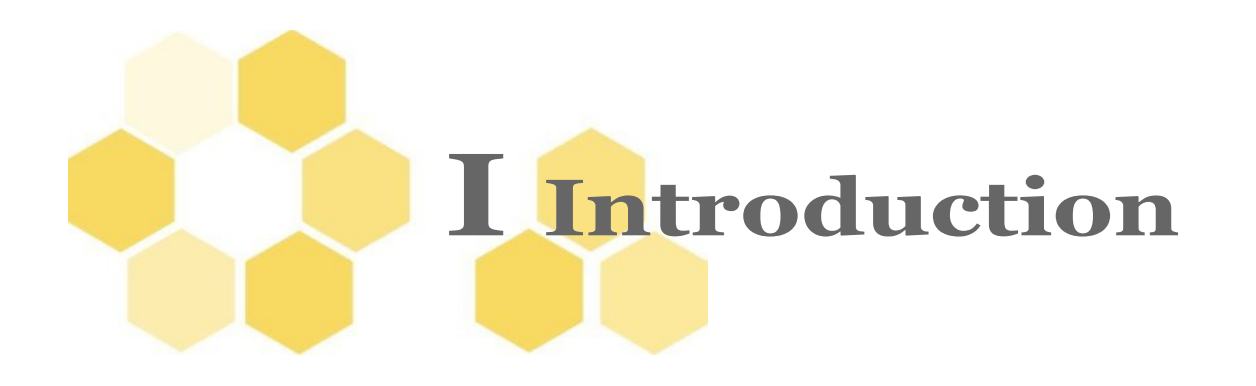

Process, une chaîne éditoriale pour la diffusion des processus de fonctionnement d'une organisation

### 1 La chaîne éditoriale Process : qu'estce que c'est ?

Scenari est une chaîne éditoriale c'est à dire une suite logicielle qui permet de réaliser un modèle de document, d'assister les tâches de création du contenu et d'automatiser leur mise en forme. Les principaux atouts comparativement à un traitement texte classique sont les suivants :

- une séparation du fond et de la forme
- une publication multi-support (web, papier...)
- une maintenance de l'information simplifiée

### La chaîne éditoriale Process, dédiée à la diffusion des processus, permet d'inscrire la qualité dans l'activité quotidienne des acteurs.

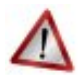

#### Attention

La chaîne éditoriale Scenari propose différents modèles en fonction du type de document sur lequel on travaille. Pour la réalisation d'un cours académique, on utilisera le modèle Opale. Pour des études de cas on choisira le cas clinique, pour la réalisation d'un rapport BasicReport, pour une documentation utilisateur, DokielGuide, etc.

Le présent document concerne uniquement Process.

## 2 Objectifs

#### Scénariser le système management de votre qualité permet de :

- · Capitaliser les documents qualité en stockant les contenus dans un format (xml).
- Avoir une vision globale du fonctionnement de la structure.
- Accéder à la description précise des activités en navigant graphiquement dans les processus.
- · Visualiser sa propre activité et la positionner par rapport aux activités des autres acteurs.
- Accéder aux documents et aux modèles de documents qui permettront de mener à bien une activité.

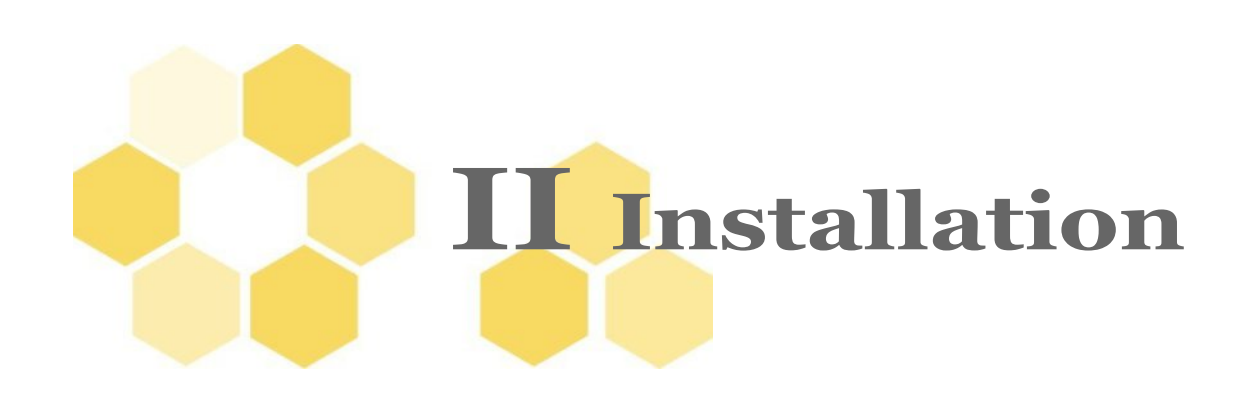

#### Installation de Scenari Chain 3.7

http://scenari-platform.org Rubrique téléchargement (version stable - Version 3.7.0.14)

#### Installation du modèle Process

http://scenari-platform.org Rubrique modèles, PROCESS, téléchargement

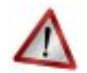

#### Attention

Un pack est un fichier permettant d'installer un modèle documentaire dans le logiciel SCENARIchain. Ce fichier contient l'ensemble des règles définissant un modèle précis. Il permet d'accéder à l'interface d'édition et aux différents supports de publication propres à la chaîne éditoriale que vous avez choisie. L'installation d'un pack est indispensable à l'utilisation de SCENARIchain ; sans cette installation le logiciel reste une "coquille vide".

### **1** Les ateliers

#### **Un atelier**

Un atelier correspond à votre environnement de travail. A l'intérieur de cet atelier sont stockés vos contenus en format standard XML.

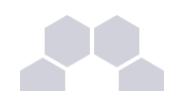

| 🏶 SCEN            | ARIchain 3.7             | 7          |                 |
|-------------------|--------------------------|------------|-----------------|
| At <u>e</u> liers | Ou <u>t</u> ils <u>?</u> |            |                 |
| )jik              | PROCESS                  | $\bigcirc$ | PROCESS         |
|                   |                          |            |                 |
|                   |                          |            | Créer un espace |
|                   |                          |            | atelier         |
|                   |                          |            |                 |

## 2 Créer un atelier

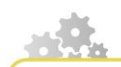

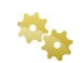

Lancez l'application SCENARIchain ;

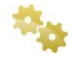

🎭 Cliquez sur Ajouter un atelier ;

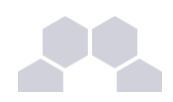

| 😵 SCENARIchain 3.7                                                 |                |
|--------------------------------------------------------------------|----------------|
| At <u>e</u> liers Ou <u>tils ?</u>                                 |                |
| Installer un pack                                                  | PROCESS        |
| Ajou <u>t</u> er un atelier<br><u>A</u> ctiver un atelier          | PROCESS        |
| Enregi <u>s</u> trer Ctrl+S<br>Tout <u>e</u> nregistrer Ctrl+Maj+S |                |
| Quitter l'application                                              | nouvel atelier |
|                                                                    |                |

Dans la boîte de dialogue, dans le champ <Code>, saisissez le nom que vous souhaitez donner à votre atelier. Par exemple, "PROCESS" ;

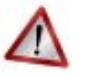

#### Attention

Si vous utilisez plusieurs modèles documentaire, n'oubliez pas de choisir PROCESS parmi cette liste.

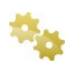

Sélectionnez par exemple le modèle PROCESS

🍇 Cliquez sur Créer.

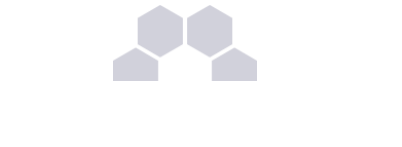

| Définition de l'atelier           |                         |
|-----------------------------------|-------------------------|
| Code : PROCESS                    |                         |
| Standard Avancée                  |                         |
| Stockage de l'atelier : D: Mes do | ocumenta in 3.7/PROCESS |
|                                   |                         |
|                                   | Entrer le nom de        |
| Définition du modèle              |                         |
| Modèle standard                   |                         |
| Process 1.0                       |                         |
|                                   | PROCESS                 |
|                                   |                         |
|                                   |                         |
|                                   |                         |
|                                   |                         |
|                                   |                         |
|                                   |                         |
|                                   |                         |
|                                   |                         |
|                                   |                         |

# 3 Créer un espace de travail

#### Les espaces de travail

Les espaces de travail sont des dossiers qui vont vous permettre de classer et d'organiser la structure d'une organisation. Chaque espace serra organisé en sous-dossiers qui contiendront des ensembles d'items par exemple images, modèles de documents...

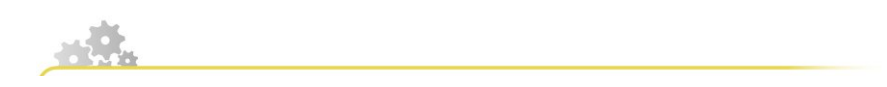

Pour créer un Espace de travail , cliquez-droit sur l'atelier de travail ; ou après avoir sélectionner le titre le l'atelier ou un dossier , cliquez sur "Créer un espace"

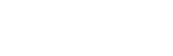

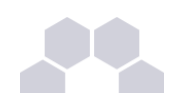

| SCENARIchain 3.7                           |                                                      |
|--------------------------------------------|------------------------------------------------------|
| At <u>e</u> liers Ou <u>t</u> ils <u>?</u> | 🔁 🤤 • 🔿 •                                            |
| 👷 PROCESS 🔘                                | PROCESS                                              |
| ■ STIC                                     | PROCESS ( Atelier )                                  |
| Clique droit<br>« ajouter un<br>espace »   | Créer un espace<br>ou cliquer sur<br>créer un espace |

🖕 Dans la liste choisissez : Ajouter un espace ;

🎭 Dans la boîte de dialogue, renseignez le nom de l'espace que vous allez créer.

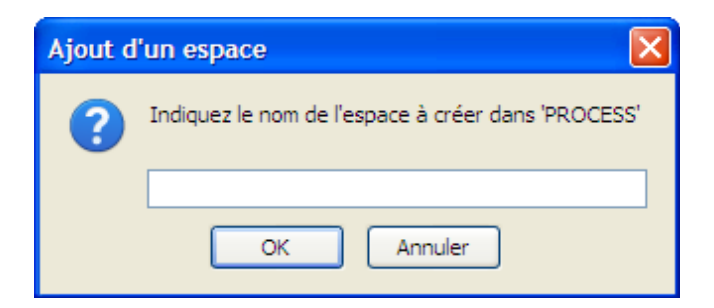

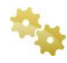

Cliquez sur OK ;

L'espace apparaît alors à l'intérieur de votre atelier.

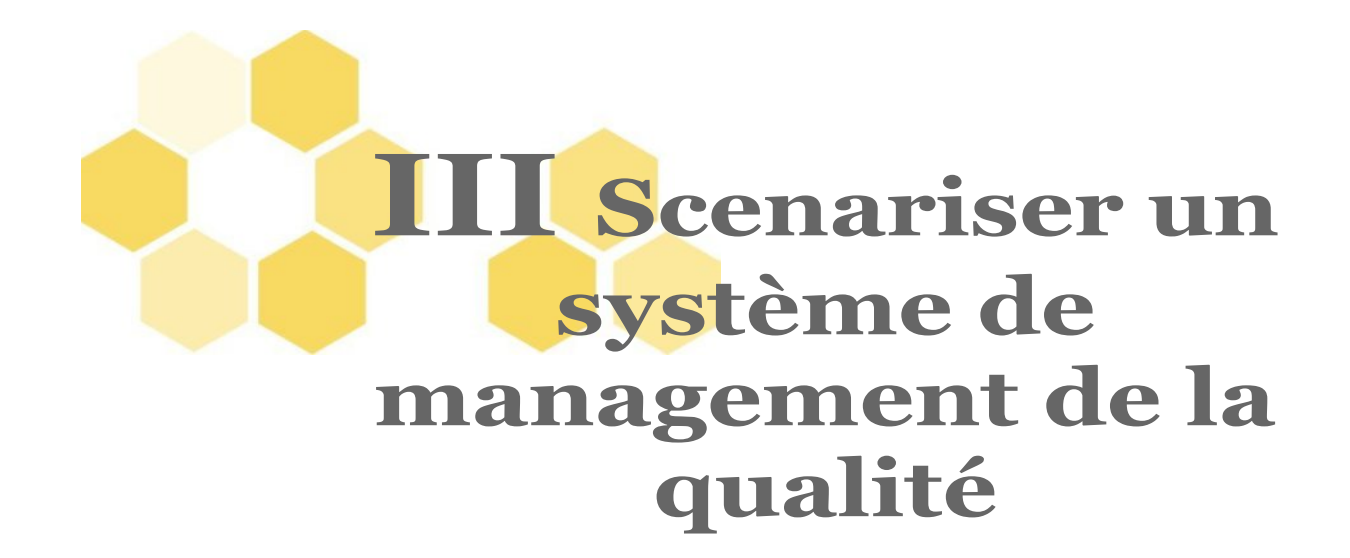

# 1 1 Scénariser le fonctionnement de votre organisation

De manière générale, il est conseillé d'avoir organisé et décrit le système de management de sa structure avant de le scénariser dans PROCESS. Cette description papier permettra à l'opérateur de saisie de bien faire la correspondance entre les différents niveaux de processus et les items et champs de l'éditeur.

### 2 2 Les items du modèle PROCESS

# **2.1.** A - L'item système de management de la qualité

Le premier item est consacré à la présentation du système de management de la qualité.

C'est un item introductif qui présente les auteurs et la structure, le logo de l'organisation. Les dates des modifications apportées et le numéro de version du système de management sont enregistrés dans cet item. L'introduction du système de management de la qualité peut être plus ou moins longue. Des items "introductions" supplémentaires peuvent être introduits.

Des champs supplémentaires, optionnels, peuvent être renseignés. Il s'agit des mots de Glossaire, de l'aide (texte et sons) ou la précision de l'outil.

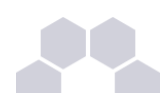

| ~                                                                                                    | Système de n<br>qualité du ST                                                  | nanagement de la ( <sub>Système</sub> de management de la qualité )                                                                                                    |
|----------------------------------------------------------------------------------------------------|--------------------------------------------------------------------------------|----------------------------------------------------------------------------------------------------|
| D                                                                                                    | Edition                                                                        | Publications 🛛 🐼 Visualisation                                                                                                    |
|                                                                                                    | <\ /2 🛇                                                                        | ) Brouillon                                                                                                    |
| Sy                                                                                                    | stème de manag<br>Titre 2<br>Titre court<br>Création<br>Auteur<br>Contributeur | gement de la qualité<br>Système de management de la qualité du <u>STIC</u><br>Françoise <u>Galland</u><br>Nathalie <u>Lusson</u>                                                                                                    |
|                                                                                                    | * Date                                                                         | 01/02/08                                                                                                    |
| *                                                                                                    | Modification                                                                   |                                                                                                    |
|                                                                                                    | Auteur                                                                         | Nathalie <u>Lusson</u>                                                                                                    |
|                                                                                                    | Object                                                                         | revue de direction                                                                                                    |
| _                                                                                                    | Date                                                                           | 07/04/10                                                                                                    |
| *                                                                                                    | Version (                                                                      | 04                                                                                                    |
|                                                                                                    | ?-><br>* Contenu                                                               |                                                                                                    |
| A l'heure où nos établissements d'enseignement s<br>dans l'ère du numérique, tous les signaux interne<br>convergent vers une institutionnalisation des ser<br>l'Information et de la Communication (TICE).<br>Vous trouverez sur ce site « générique » l'ossatur<br>veut avant tout pragmatique. |                                                                                | vù nos établissements d'enseignement supérieur rentrent effective<br>du numérique, tous les signaux internes, régionaux, nationaux<br>it vers une institutionnalisation des services des Technologies de<br>on et de la Communication ( <u>TICE</u> ). |
|                                                                                                    | Vous trouv<br>veut avan                                                        | verez sur ce site « générique » l'ossature de notre démarche qui s<br>t tout pragmatique.                                                                                                    |
|                                                                                                    | * Vous trouv<br>veut avan                                                      | verez sur ce site « générique » l'ossature de notre démarche qui s<br>t tout pragmatique.<br>STIC_carto.xml<br>Processus de fonctionnement du STIC                                                                                                    |
|                                                                                                    | Vous trouv<br>veut avan<br>Cartographie                                        | verez sur ce site « générique » l'ossature de notre démarche qui s<br>t tout pragmatique.<br>B STIC_carto.xml<br>Processus de fonctionnement du STIC                                                                                                   |
|                                                                                                    | Vous trouv<br>veut avan                                                        | rerez sur ce site « générique » l'ossature de notre démarche qui s<br>t tout pragmatique.<br>STIC_carto.xml<br>Processus de fonctionnement du STIC                                                                                                    |
|                                                                                                    | Vous trouv<br>veut avan                                                        | verez sur ce site « générique » l'ossature de notre démarche qui s<br>t tout pragmatique.<br>STIC_carto.xml<br>Processus de fonctionnement du STIC                                                                                                    |
|                                                                                                    | Vous trouv<br>veut avan                                                        | verez sur ce site « générique » l'ossature de notre démarche qui se<br>t tout pragmatique.<br>STIC_carto.xml<br>Processus de fonctionnement du STIC                                                                                                    |
|                                                                                                    | Vous trouv<br>veut avan                                                        | verez sur ce site « générique » l'ossature de notre démarche qui se<br>t tout pragmatique.<br>STIC_carto.xml<br>Processus de fonctionnement du STIC                                                                                                    |
|                                                                                                    | Vous trouv<br>veut avan                                                        | rerez sur ce site « générique » l'ossature de notre démarche qui s<br>t tout pragmatique.<br>STIC_carto.xml<br>Processus de fonctionnement du STIC                                                                                                    |

L'item "système de management de la qualité" est la page d'accueil de la documentation qui se poursuivra par la visualisation de la cartographie du système de management.

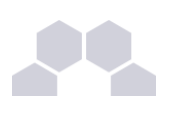

### 2.2. B - Les items de cartographie

PROCESS se compose d'un ensemble d'items permettant d'organiser la cartographie

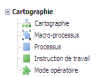

Créer un item

Pour créer un item, sélectionner le dossier dans lequel vous travailler, alors apparaîtra dans la partie droite de l'atelier le bouton "Créer un item"

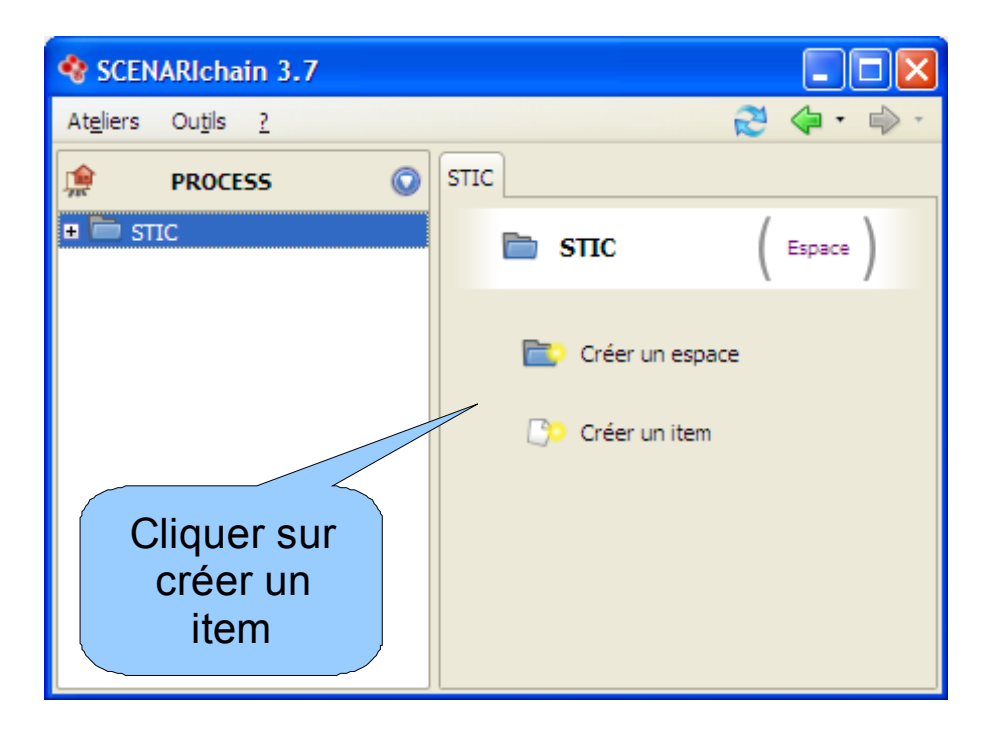

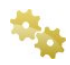

#### L'interface d'édition

L'interface d'édition des items se présente sous forme d'un formulaire. Pour remplir les différents champs proposés, il suffit de cliquer sur ces champs.

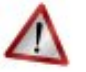

#### Attention

Quelques champs ne sont pas "dépliés" par défaut. Pour les ouvrir, double-cliquez sur le champ.

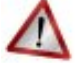

#### Attention

Certains champs doivent être remplis de manière obligatoire. Lorsque ces champs ne sont pas remplis, une croix rouge apparaît à gauche du champ avertissant qu'il est nécessaire de le remplir. De la même manière, lorsque l'item créé n'est pas complètement ou correctement rempli, une croix rouge apparaît sur l'item dans votre atelier.

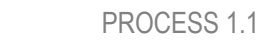

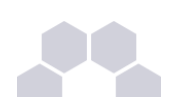

### Attention

Certains champs correspondent à une association d'item, il suffit alors de glisser-déposer l'item demandé à cet emplacement.

#### 🖌 Insérer des champs

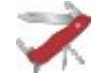

#### Truc & astuce

Pour insérer des champs autres que ceux proposés par défaut, cliquez avec le bouton gauche de la souris sur les étoiles situées à gauche des champs existants.

Lorsque vous cliquez sur l'étoile, l'ensemble de champs autorisés à cet endroit précis de Process vous est proposé.

Pour insérer un champ, choisissez-le dans cette liste.

Le champ est alors inséré dans le formulaire.

#### Supprimer des champs

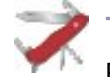

#### Truc & astuce

Pour supprimer un champ, sélectionnez-le et cliquez sur la touche [Suppr] (Delete). Vous pouvez également sélectionner le champ, cliquer avec le bouton droit de la souris et sélectionner "Supprimer" dans la liste proposée.

### 2.2.1. L'item cartographie

#### L'item cartographie

L'item cartographie est la porte d 'entrée pour la navigation dans les logigrammes de votre système de management. Il dirige le lecteur ou utilisateur vers les processus de premier niveau, généralement appelés Macro-processus, ou directement vers les Processus.

ats Cartographie

Certains champs de l'item sont obligatoires, se sont le n° de version, la représentation graphique et les liens vers les Macro-processus ou processus à partir de la représentation graphique. Ils apparaissent avec un symbole rouge.

Cet item cartographie peut avoir son propre "Titre", sa date de "Création" et de "Modification", une "Introduction". Il est aussi possible d'insérer un "Glossaire" et des fichiers "Son".

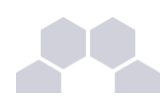

| <b></b> 8 | STIC | _01.xml                       |
|-----------|------|-------------------------------|
|           | ÷.   | STIC_01.xml                   |
|           | D    | Edition standard Station grap |
| <b>\$</b> |      | 🖘 🎓 🖸                         |
|           | Ca   | rtographie                    |
|           |      | Titre                         |
|           |      |                               |
|           |      | litre court                   |
|           |      | Création                      |
|           | *    | Modification                  |
|           | *    | Version 😣                     |
|           |      | Glossaire                     |
|           |      | Introduction                  |
|           | *    | Son                           |
|           |      | Titre                         |
|           |      |                               |
|           |      |                               |
|           |      | <b>.</b> .                    |
|           |      | Représentation graphique 🛿 🔰  |
|           | *    | Macro-processus               |
|           |      | 🐵 🕒                           |
|           | *    |                               |
|           |      |                               |

### 2.2.2. L'item Macro-processus

#### L'item Macro-processus

L' item Macro-processus est l'item qui décrit les processus de niveau 1, il permet aussi de faire des liens que vers les items Processus (considérés comme les processus de niveau 2).

Macro-processus

Les macro-processus sont identifiés par un "Titre" et un "Pilote" de processus. Les champs "Identifiant" et "Titre court" apportent des compléments d'information.

Le n° de "Version" est un champ obligatoire, vous pouvez renseigner les dates de "Création" et de "Modification" du macro-processus.

Le champ "Finalité" devra être renseigné, il permet d'exposer la finalité des macro-processus décrits dans le manuel des processus.

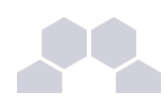

| • • • • | STIC_02.xml                                                                                                    |                              |  |  |  |  |  |
|---------|----------------------------------------------------------------------------------------------------|------------------------------|--|--|--|--|--|
|         | STIC_02.xml                                                                                                    |                              |  |  |  |  |  |
|         | Constandard Constant Constant |                              |  |  |  |  |  |
|         | 💊 🗟 🔦 🎓 🕥                                                                                                    |                              |  |  |  |  |  |
|         | Macro-processus                                                                                                    |                              |  |  |  |  |  |
|         |                                                                                                    | Identifiant                  |  |  |  |  |  |
|         |                                                                                                    | Titre 😣                      |  |  |  |  |  |
|         |                                                                                                    | Titre court                  |  |  |  |  |  |
|         |                                                                                                    | Pilote/Responsable 😵 🌔       |  |  |  |  |  |
|         |                                                                                                    | Création                     |  |  |  |  |  |
|         | *                                                                                                    | Modification                 |  |  |  |  |  |
|         | *                                                                                                    | Version 😣                    |  |  |  |  |  |
|         |                                                                                                    | Glossaire 🐝                  |  |  |  |  |  |
|         |                                                                                                    | Finalité                     |  |  |  |  |  |
|         |                                                                                                    | 8                            |  |  |  |  |  |
|         | *                                                                                                    | Son                          |  |  |  |  |  |
|         |                                                                                                    | Titre                        |  |  |  |  |  |
|         |                                                                                                    |                              |  |  |  |  |  |
|         | *                                                                                                    | 3                            |  |  |  |  |  |
|         |                                                                                                    | Représentation graphique 😣 📄 |  |  |  |  |  |
|         | *                                                                                                    | Processus                    |  |  |  |  |  |
|         |                                                                                                    |                              |  |  |  |  |  |
|         | *                                                                                                    |                              |  |  |  |  |  |
|         |                                                                                                    | Description                  |  |  |  |  |  |

Le nombre de champs "Processus" à insérer dépendra de la représentation graphique du macro-processus. Les items seront associés par des glisser-déposer.

Le champ "Description" permet de décrire le macro-processus quand à ces données "d'Entrée", de "Sortie", les "Exigences", les "Risques" et les "Améliorations" définies, ainsi que l'utilisation d'un outil si nécessaire.

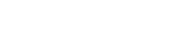

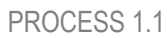

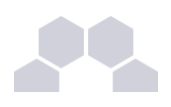

Description Entrées .... Sorties .... Exigences .... Risques .... Améliorations ....

### 2.2.3. L'item Processus

#### L'item Processus

L'item Processus décrit les processus de niveau 2, il permet aussi de créer des liens vers des instructions de travail et d'autres processus.

Processus

Les processus sont identifiés par un "Titre" et un "Pilote" de processus. Les champs "Identifiant" et "Titre court" apportent des compléments d'information.

Le n° de "Version" est un champ obligatoire, vous pouvez renseigner les dates de "Création" et de "Modification" du processus.

Le champ "Finalité" devra être renseigné, il permet d'exposer la finalité des processus décrits dans le manuel des processus.

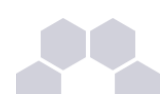

| Ľ | D                      | Edition standard Station graphique |  |
|---|------------------------|------------------------------------|--|
|   |                        | A 🎓 🔘                              |  |
|   | Pre                    | ocessus                            |  |
|   |                        | Identifiant                        |  |
|   |                        | Titre 😣                            |  |
|   |                        | Titre court                        |  |
|   | Pilote/Responsable 😣 🌔 |                                    |  |
|   |                        | Création                           |  |
|   | *                      | Modification                       |  |
|   | *                      | Version 😣                          |  |
|   |                        | Glossaire                          |  |
|   |                        | Finalité                           |  |
|   |                        | 8                                  |  |
|   |                        | Indicateurs                        |  |
|   | *                      | Son                                |  |
|   |                        | Titre                              |  |
|   |                        |                                    |  |
|   | *                      |                                    |  |
|   |                        | Représentation graphique 🛽 🔋       |  |
|   | *                      | Instruction de travail             |  |
|   |                        | 🐵 📄                                |  |
|   | *                      |                                    |  |
|   |                        | Description                        |  |
|   |                        | Entrées                            |  |
|   |                        | Sorties                            |  |
|   |                        | Exigences                          |  |
|   |                        | Améliorations                      |  |
|   |                        |                                    |  |

La cartographie du processus sera associée au champ "Représentation graphique". En fonction cette cartographie, vous pourrez insérer "Instruction de travail", "Action", "Décision" ou "Référence à un processus"

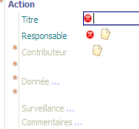

Une "Action" du processus comprendra au minimum un titre et un responsable. Les champs supplémentaires pour décrire une action concernent les contributeurs, des données, la surveillance de cette action et la possibilité de

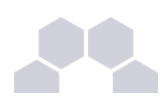

Une "Décision" sera décrite au minimum par un titre.

Il est aussi possible d'attribuer un responsable et un contributeur ainsi que des commentaires

| ĸ | Dé | cision         |            |
|---|----|----------------|------------|
|   |    | Titre          | 8          |
|   |    | Responsable    | <b>(</b> ) |
|   | *  | Contributeur   | C)         |
|   | *  |                |            |
|   |    | Commentaires . |            |

D'autres champs de description sont situés en dessous de la représentation graphique. Ils renseignent les processus sur :

- les données d'entrée
- les données de sortie
- les exigences
- les risques
- les améliorations
- les outils

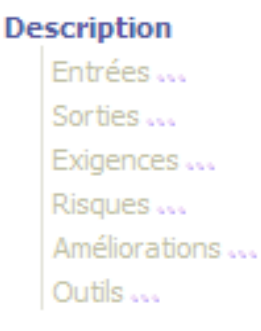

### 2.2.4. L'instruction de travail

#### L'item instruction de travail

L'item "Instruction de travail" permet de décrire plus précisément une action d'un processus, cet item peut être considérer comme un processus de niveau 3.

Instruction de travai

L'instruction de travail est décrite par un "Titre" et un "Pilote" de processus. Les champs "Identifiant" et "Titre court" apportent des compléments d'information.

Le n° de Version est un champ obligatoire ainsi que le champ "Finalité". Les champs "Création" et "Modification" sont optionnels.

Une représentation graphique sera associée à cette instruction de travail. En fonction cette cartographie, vous pourrez insérer des "Mode opératoire", "Action" ou "Décision".

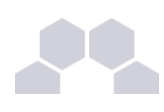

| Ø | D   | Edition standard Station gr  |
|---|-----|------------------------------|
|   |     | i 🖘 🎓 🖸                      |
|   | Ins | struction de travail         |
|   |     | Identifiant                  |
|   |     | Titre 😣                      |
|   |     | Titre court                  |
|   |     | Pilote/Responsable 🛛 🙆       |
|   |     | Création                     |
|   | *   | Modification                 |
|   | *   | Version 😣                    |
|   |     | Glossaire                    |
|   |     | Finalité                     |
|   |     | 8                            |
|   |     | Représentation graphique 😣 🌔 |
|   |     | Mode opératoire              |
|   |     | D                            |
|   | *   |                              |
|   |     | Description                  |
|   |     | Entrées                      |
|   |     | Sorties                      |
|   |     | Risques                      |
|   |     | Outils                       |
|   |     | Commentaires                 |

les champs de description supplémentaires disponibles pour les instruction de travail concernent :

- les données d'entrée
- les données de sortie
- les risques
- les outils

### 2.2.5. Le mode opératoire

#### Le mode opératoire

Cet item permet de détailler une activité ou une action étape par étape, il est disponible à partir d'une instruction de travail.

🌸 Mode opératoire

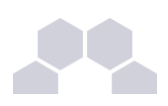

L'item mode opératoire est identifié par un "Titre" et un "Pilote" de processus, un "n° de Version" et une "Finalité". Les champs "Identifiant" et "Titre court", dates de "Création" et de "Modification" apportent des compléments d'information.

|          | D  | Edition OPublications    |
|----------|----|--------------------------|
| <b>S</b> | 1  | A P O                    |
|          | Мо | ode opératoire           |
|          |    | Identifiant              |
|          |    | Titre 😣                  |
|          |    | Titre court              |
|          |    | Pilote/Responsable 🛛 🙆 🌔 |
|          |    | Création                 |
|          | *  | Modification             |
|          | *  | Version 😵                |
|          |    | Glossaire                |
|          |    | Finalité                 |
|          |    | 8                        |
|          | *  | Etape                    |
|          |    | Titre 😣                  |
|          |    | * Information            |
|          |    | *                        |
|          | *  |                          |

Le mode opératoire ne contient pas de représentation graphique, il se décline en "Etape" décrite au minimum par un titre.

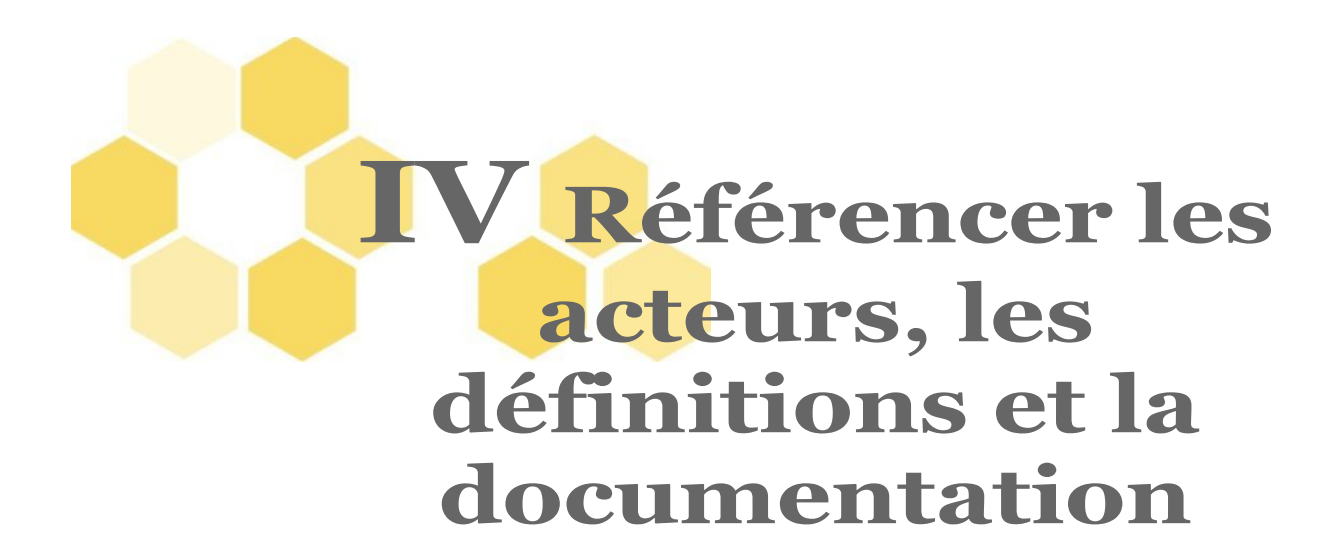

### **1** L'item Fonction

L'item Fonction permet de décrire les fonctions d'un acteur intervenant dans le système de management de la qualité.

Exemple pour la fonction du responsable qualité

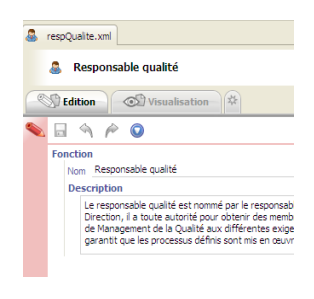

## 2 L'item Fonction indéfinie

L'item Fonction indéfinie permet de d'introduire un acteur indépendamment de sa fonction dans le système de management de la qualité.

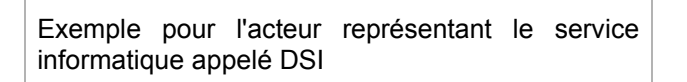

| 🚨 DS                                                                                                    | iI.xml                                                    |  |  |  |  |  |  |  |
|----------------------------------------------------------------------------------------------------|-----------------------------------------------------------|--|--|--|--|--|--|--|
|                                                                                                    | DSI                                                       |  |  |  |  |  |  |  |
| Constraint Constraint |                                                           |  |  |  |  |  |  |  |
| 👟 🗟 🔌 🎓 🔕                                                                                                    |                                                           |  |  |  |  |  |  |  |
| Fonction indéfinie                                                                                                    |                                                           |  |  |  |  |  |  |  |
|                                                                                                    | Nom DSI                                                   |  |  |  |  |  |  |  |
|                                                                                                    | Description                                               |  |  |  |  |  |  |  |
|                                                                                                    | La Direction du Système d'Information de l'u              |  |  |  |  |  |  |  |
|                                                                                                    | <ul> <li>d'un service applications</li> </ul>             |  |  |  |  |  |  |  |
|                                                                                                    | <ul> <li>d'un service environnement de travail</li> </ul> |  |  |  |  |  |  |  |
|                                                                                                    | <ul> <li>d'un service système et réseaux</li> </ul>       |  |  |  |  |  |  |  |
|                                                                                                    | et met en place les services numériques nour le ne        |  |  |  |  |  |  |  |

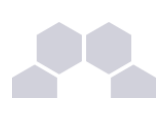

# 3 L'item Définition

Les items Définition permettent d'expliciter des définitions, de réaliser un glossaire.

Exemple d'un item de Définition

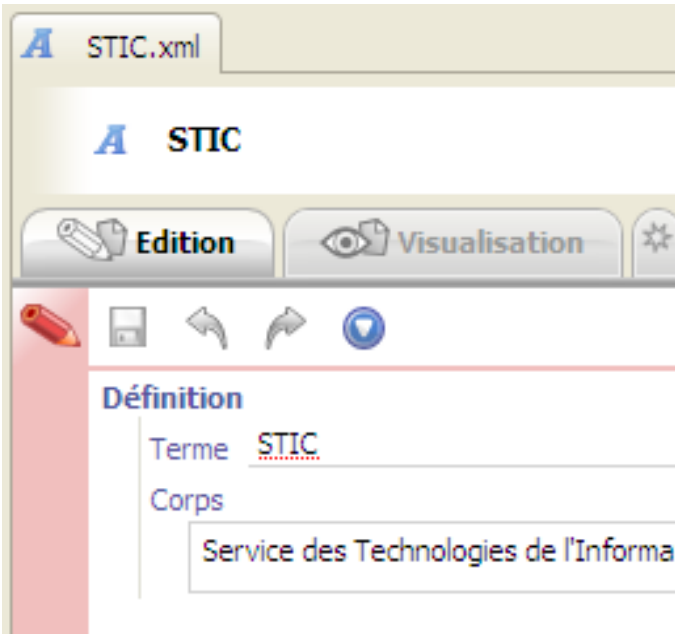

#### fig 1 : Exemple de Définiton

Les items Définition peuvent être introduits dans chaque item de la cartographie avec le champ "Glossaire"

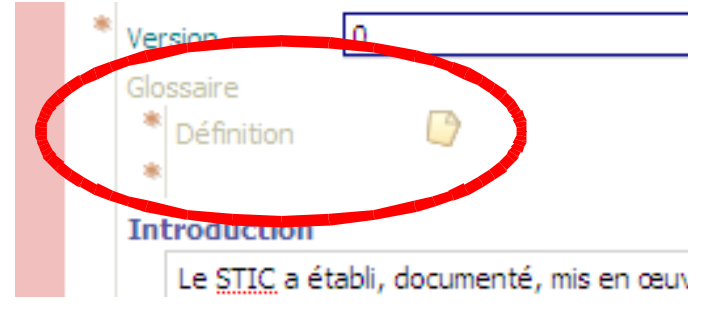

# 4 L'item Formulaire

L'item formulaire est l'item qui permet de faire le lien entre une ressource et le champ "donnée" des items de cartographie.

Le formulaire doit être au minimum renseigné par un titre et le modèle (la ressource que vous mettez en lien). Des compléments d'information peuvent être rajoutés dans la partie "Commentaires", ainsi qu'une ressource "Exemple".

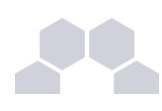

| enregPC1-1_E01.xml            |                                                                                                    |                                                                         |  |  |  |  |  |  |  |
|-------------------------------|----------------------------------------------------------------------------------------------------|-------------------------------------------------------------------------|--|--|--|--|--|--|--|
| Partie Objectif de la demande |                                                                                                    |                                                                         |  |  |  |  |  |  |  |
|                               | Constraint Constraint |                                                                         |  |  |  |  |  |  |  |
| <b>S</b>                      |                                                                                                    | <i>i</i> 🖗                                                              |  |  |  |  |  |  |  |
|                               | Formulair                                                                                                    | e                                                                       |  |  |  |  |  |  |  |
|                               | Titre P                                                                                                    | Partie Objectif de la demande                                           |  |  |  |  |  |  |  |
|                               | Modèle                                                                                                    | e 🗐 STIC PC1-1 E01.doc                                                  |  |  |  |  |  |  |  |
|                               | Exemple                                                                                                    |                                                                         |  |  |  |  |  |  |  |
|                               | Commentaires                                                                                                    |                                                                         |  |  |  |  |  |  |  |
|                               | 🔭 Exp                                                                                                    | lication                                                                |  |  |  |  |  |  |  |
|                               | Titre Fiche initiative TODOLIST                                                                                                    |                                                                         |  |  |  |  |  |  |  |
|                               |                                                                                                    | La fiche initiative est en format Ţ<br>pour l'ouverture d'un nouveau pr |  |  |  |  |  |  |  |
|                               |                                                                                                    | <pre>\processus_metiens\projets_en_(</pre>                              |  |  |  |  |  |  |  |
|                               |                                                                                                    | Le fichier .doc ci-contre donne la<br>métiers                           |  |  |  |  |  |  |  |
|                               | * Remargue                                                                                                    |                                                                         |  |  |  |  |  |  |  |
|                               |                                                                                                    | Titre Le bilan avec le client                                           |  |  |  |  |  |  |  |
|                               |                                                                                                    | Pour réaliser les bilans correspon                                      |  |  |  |  |  |  |  |
|                               |                                                                                                    | Développer des outils                                                   |  |  |  |  |  |  |  |

# **5** L'item Produit

L'item produit d'apporter une description sur un produit qui serait utilisé dans un logigramme

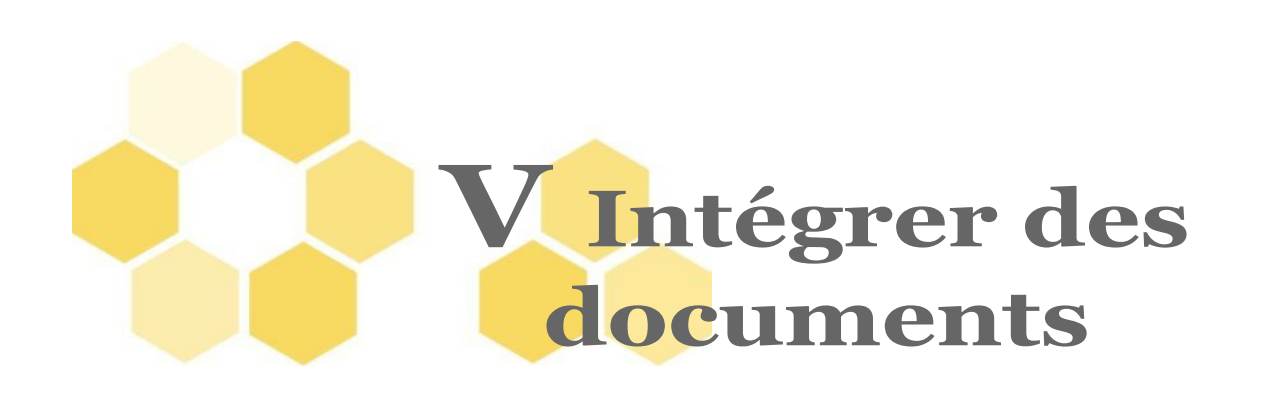

### 1 Les documents médias

Les types de fichiers que vous pouvez utiliser avec Process sont

- les types MP3 et WAV pour les fichiers sons
- le type FLV (vidéo au format flash)

#### Vidéo FLV Audio MP3

Les fichiers sons permettent d'apporter des compléments d 'information ou de l'aide. Vous pouvez les insérer dans les items suivant :

- · Système de management de la qualité
- Cartographie
- Macro-processus
- Stricture audio ou vidio

Dans le système de management de la qualité, les fichiers sons seront insérés dans le champ "Aide" (double cliquer pour le déployer)

Pour les autres items, le champ "Son" est directement accessible. vous avez la possibilité de mettre un titre.

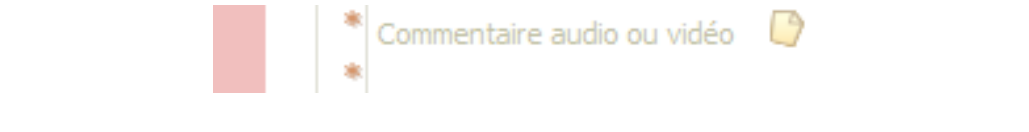

### **2** Les documents bureautiques

Il est possible d'utiliser des documents réalisés avec les suites bureautiques Microsoft Office 2003, 2007 et open office.

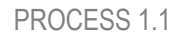

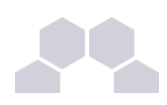

#### Documents

- 🔑 Document PDF
- Document Microsoft Word (.doc)
- Document Microsoft Word (.docx)
- Document Microsoft Word (.dot)
- Classeur Microsoft Excel (.xls)
- Classeur Microsoft Excel (.xlsx)
- Présentation Microsoft Powerpoint (.ppt)
- Présentation Microsoft Powerpoint (.pps)
- Présentation Microsoft Powerpoint (.pptx)
- Présentation Microsoft Powerpoint (.ppsx)
- 🖆 Texte OpenDocument
- 🗃 Classeur OpenDocument
- Présentation OpenDocument
- 躗 Graphique OpenDocument
- Document externe

Vous pouvez aussi choisir de travailler avec des documents PDF ou de faire des liens vers des documents externes, il faudra alors préciser l'emplacement de ce document.

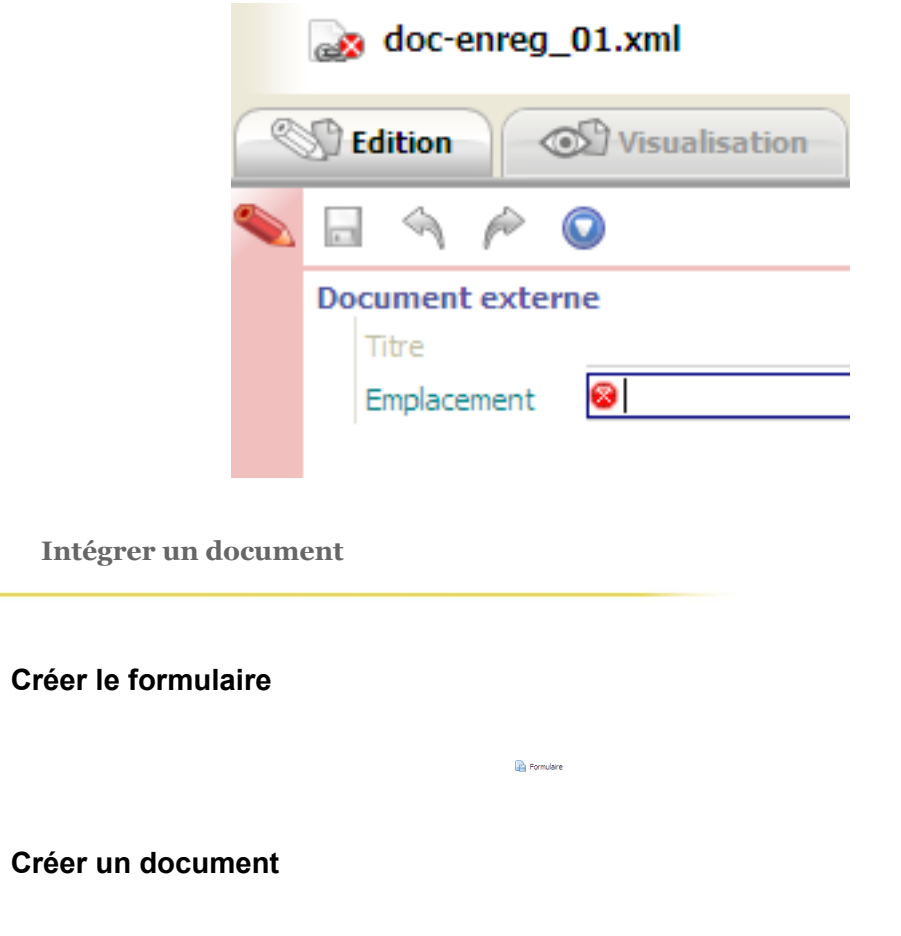

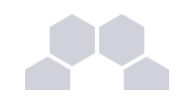

#### **Créer l'item**

Positionnez vous sur un dossier (ex : document), et cliquez sur Créer un item

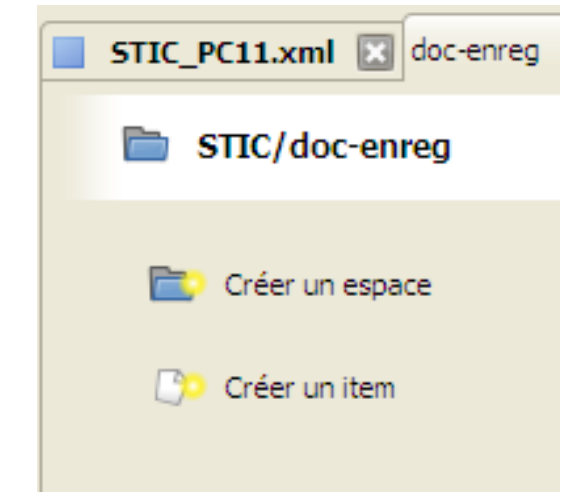

Choisissez par exemple Texte OpenDocument

Donner un titre à ce document et enregistrer

Lier votre document Open office à cet item

En cliquant sur le bouton Import, une nouvelle fenêtre s'ouvre, elle vous permet de naviguer dans l'explorateur pour recherche le document voulu.

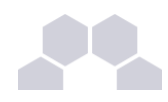

|   | Ĩ | doc open offi                                                                  | ce.odt                                                                                                    |                                                                                                    |                    |
|---|---|--------------------------------------------------------------------------------|----------------------------------------------------------------------------------------------------|----------------------------------------------------------------------------------------------------|--------------------|
| - | D | Edition                                                                        | Visualisation                                                                                                    | S Edition externe                                                                                                    | Import             |
|   |   | - 🐴 🄌 🖸                                                                        |                                                                                                    |                                                                                                    |                    |
|   |   | Texte OpenDocur<br>Titre Titre du c                                            | ment<br>locument                                                                                                    | I – Cliquez su                                                                                                    | r Import           |
|   |   | Sélectionnez le                                                                | e fichier à import                                                                                                   | (                                                                                                    | ? 🔀                |
|   |   | Regarder dans :                                                                | e Mes documents                                                                                                    | •                                                                                                    |                    |
|   |   | Mes documents<br>récents<br>Mes documents<br>Mes documents<br>Poste de travail | Mes vidéos moodle My eBooks optimoffice 1.0 SCENARI Site Cactees stic-samba Téléchargements todolist-fichiers Update | <u>المحمد المحمد المحم المحمد المحمد المحمد المحمد المحمد المحمد المحمد المحمد المحمد المحمد المحمد المحمد المحمد المحمد المحمد المحمد المحمد المحمد المحمد المحمد المحمد المحمد المحمد المحمد المحمد المحمد المحمد المحم المحمد المحمد المحم</u> | document           |
|   |   | Favoris réseau                                                                 | Nom du fichier :<br>Fichiers de type :                                                                               | document.odt<br>Texte OpenDocument (*.odt)                                                                                                    | Ouvrir     Annuler |

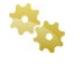

Lier le formulaire avec le document, par glisser/déposer du document sur le champ "Modèle"

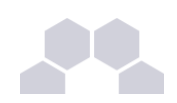

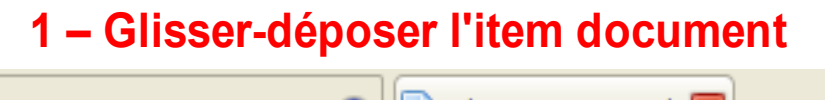

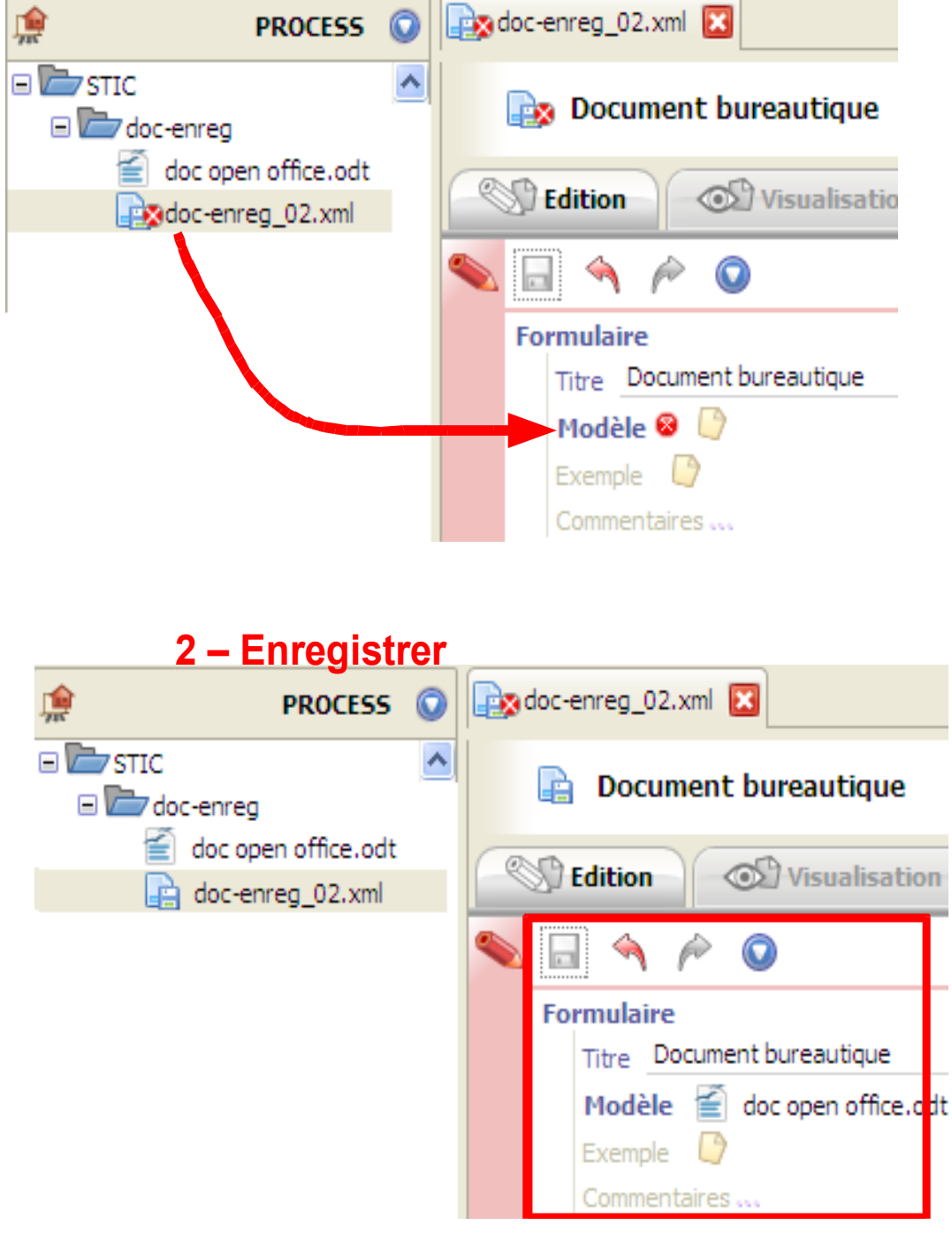

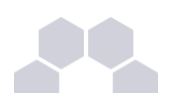

### 3 Les images

Les types de fichier images exploités dans process sont :

| 19e | 5                 |
|-----|-------------------|
|     | Image JPEG (.jpg) |
|     | Image JPEG (.jpe  |
| 2   | Image PNG         |
|     | Image GIF         |

Les fichiers images sont principalement utilisés pour illustrer les représentations graphiques de la cartographie et des processus. Par glisser/déposer l'image est insérée directement sur le champ représentation graphique.

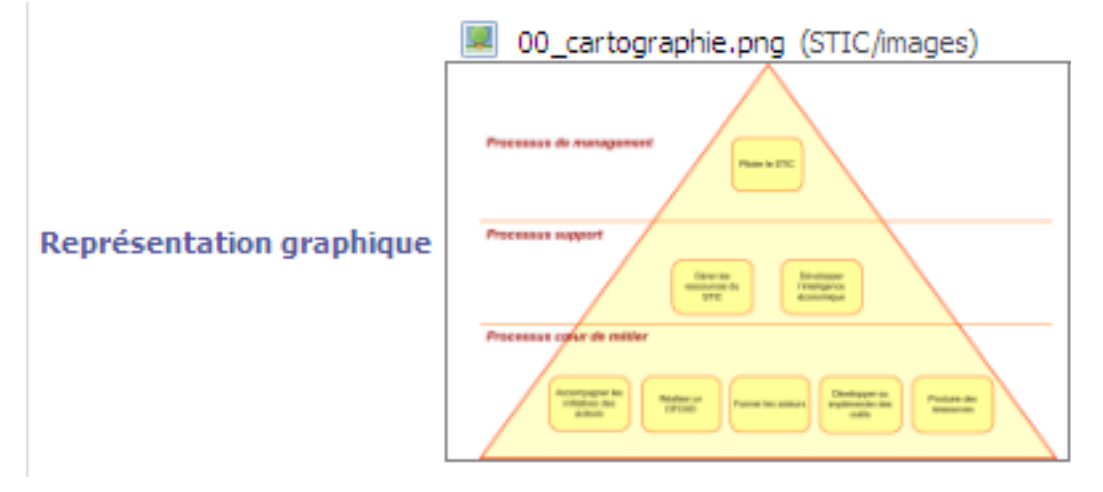

Mais ces fichiers peuvent aussi servir comme document utilisable dans un formulaire.

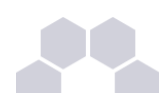

| ß                       | Docum      | ient bureautique                                                  |  |  |  |  |  |  |
|-------------------------|------------|-------------------------------------------------------------------|--|--|--|--|--|--|
| S Edition Visualisation |            |                                                                   |  |  |  |  |  |  |
| -                       | - <b>-</b> | i 🖗 😧                                                             |  |  |  |  |  |  |
| Fo                      | rmulaire   |                                                                   |  |  |  |  |  |  |
|                         | Titre Do   | cument burea                                                      |  |  |  |  |  |  |
|                         | Modèle     | logoSTIC-80.jpg (STIC/images)                                     |  |  |  |  |  |  |
|                         | Exemple    |                                                                   |  |  |  |  |  |  |
|                         | Fo         | Edition<br>Edition<br>Formulaire<br>Titre Do<br>Modèle<br>Exemple |  |  |  |  |  |  |

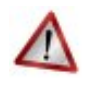

#### Attention

Les images au format open office (ODG) ne peuvent pas être utilisées comme images pour les représentations graphiques de la cartographie et des processus. Ce sont des items strictement "Document".

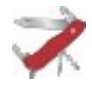

#### **Redimensionner une images**

Cette version 1.1 de process intègre le redimensionnement des images.

Dans l'onglet "Propriété" d'un item image, il est possible de réduire ou d'augmenter la taille de l'image. Un texte de référence permet d'adapter la taille de l'image.

| 🖄 Visualisation                                      | Propriétés Stitter. Al Importer.                                                                                                    |
|------------------------------------------------------|----------------------------------------------------------------------------------------------------|
| Dimension                                            | IS                                                                                                    |
| Taile cornale<br>de l'image<br>1000 © %<br>1098 © en | Co-definit les<br>Définit les<br>Définit les<br>ros<br>Co-definit les<br>Définit les<br>de référence qui vous permet d'adapte<br>coractères (tohem, tableau, cogo d'oram.), régles le<br>de l'image de la de somméte correspondent à la table de |
|                                                      | consignt à l'image en rapport avec ce paragraphe et part                                                                                                    |
|                                                      | 2) Vieusisation<br>Dimension<br>Talle romage<br>de finnage<br>1000 C **<br>109.8 C em                                                                                                    |

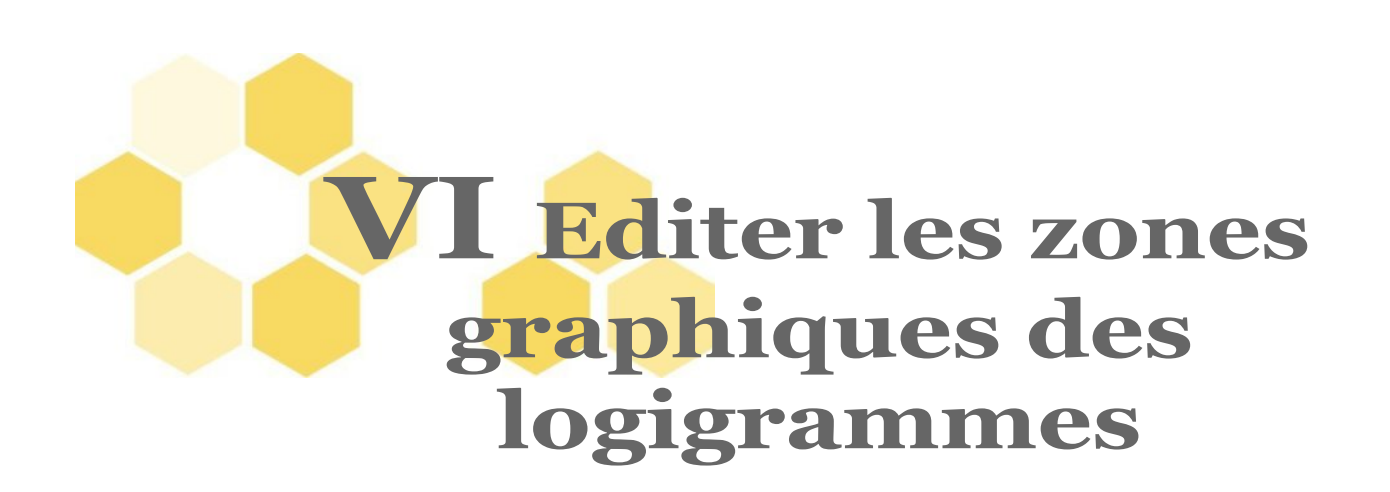

Depuis la version 1.0, il est maintenant possible d'éditer les zones graphiques des logigrammes directement dans process.

Dans les quatre items Cartographie, Macro-processus, Processus et Instruction de travail, un nouvel onglet existe "Edition graphique"

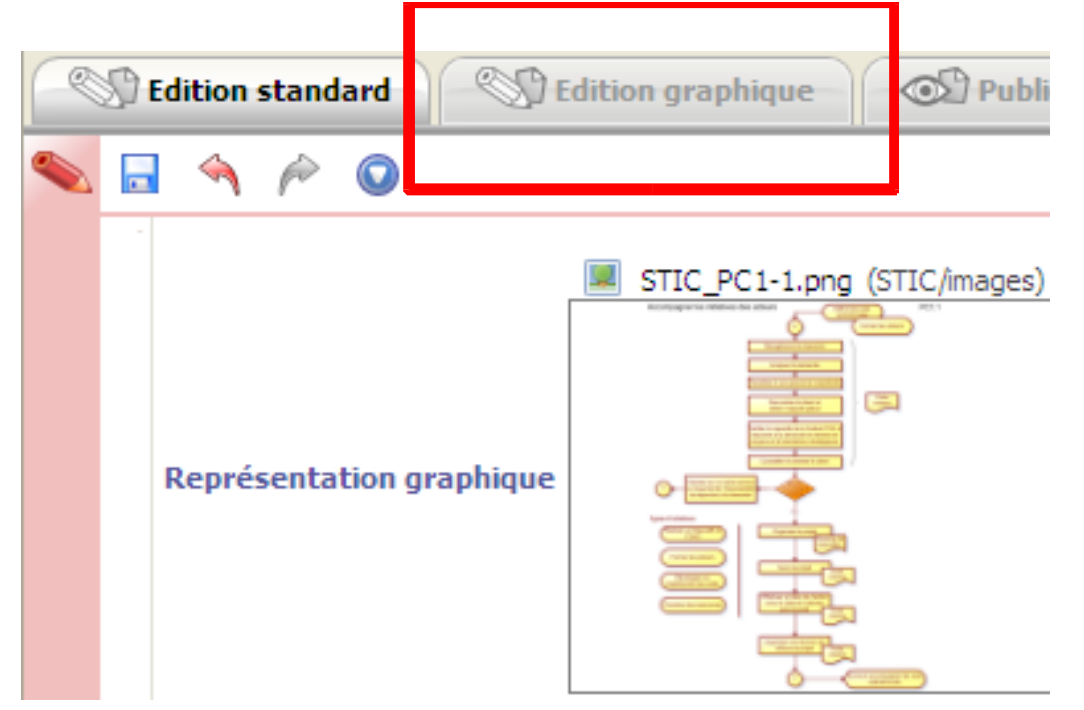

### 1 Ajouter des zones cliquables sur les logigrammes

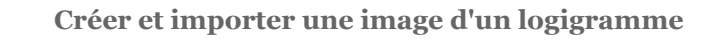

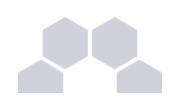

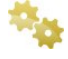

Les logigrammes sont réalisés avec un éditeur de logigramme, pour utiliser ces logigrammes dans process vous devez les exporter au format images. Les formats images exploités sont (jpg, jpeg, png , gif)

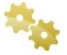

Créer un dossier "Images"

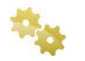

Créer les items images nécessaires et importer vos images de logigramme

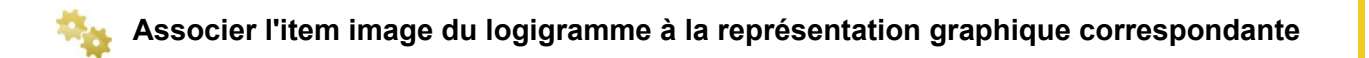

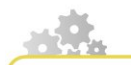

Décrire le logigramme

Dans l'onglet "Edition standard", ajouter les champs décrivant votre processus, ils varient selon le niveau de processus

- macro-processus
- processus
- référence à un processus
- instruction de travail
- action
- décision
- mode opératoire

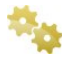

Créer les différents champs correspondant au logigramme

Dans le cas d'un processus, les champs disponibles sont :

- référence à un processus
- instruction de travail
- action
- décision

Cliquer sur l'étoile pour obtenir un nouveau champ de description

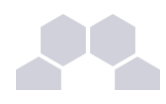

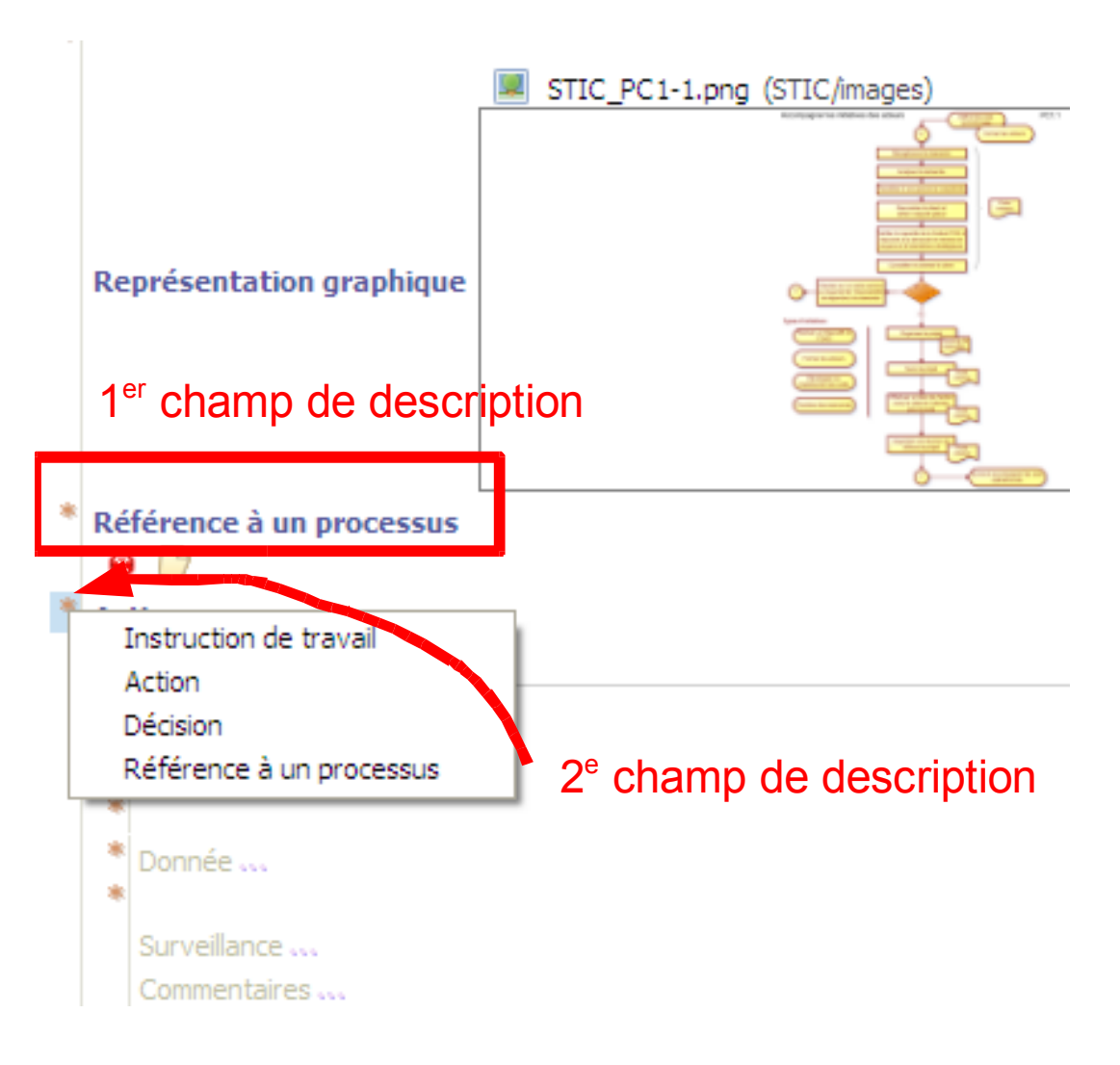

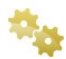

Compléter les champs de description

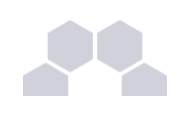

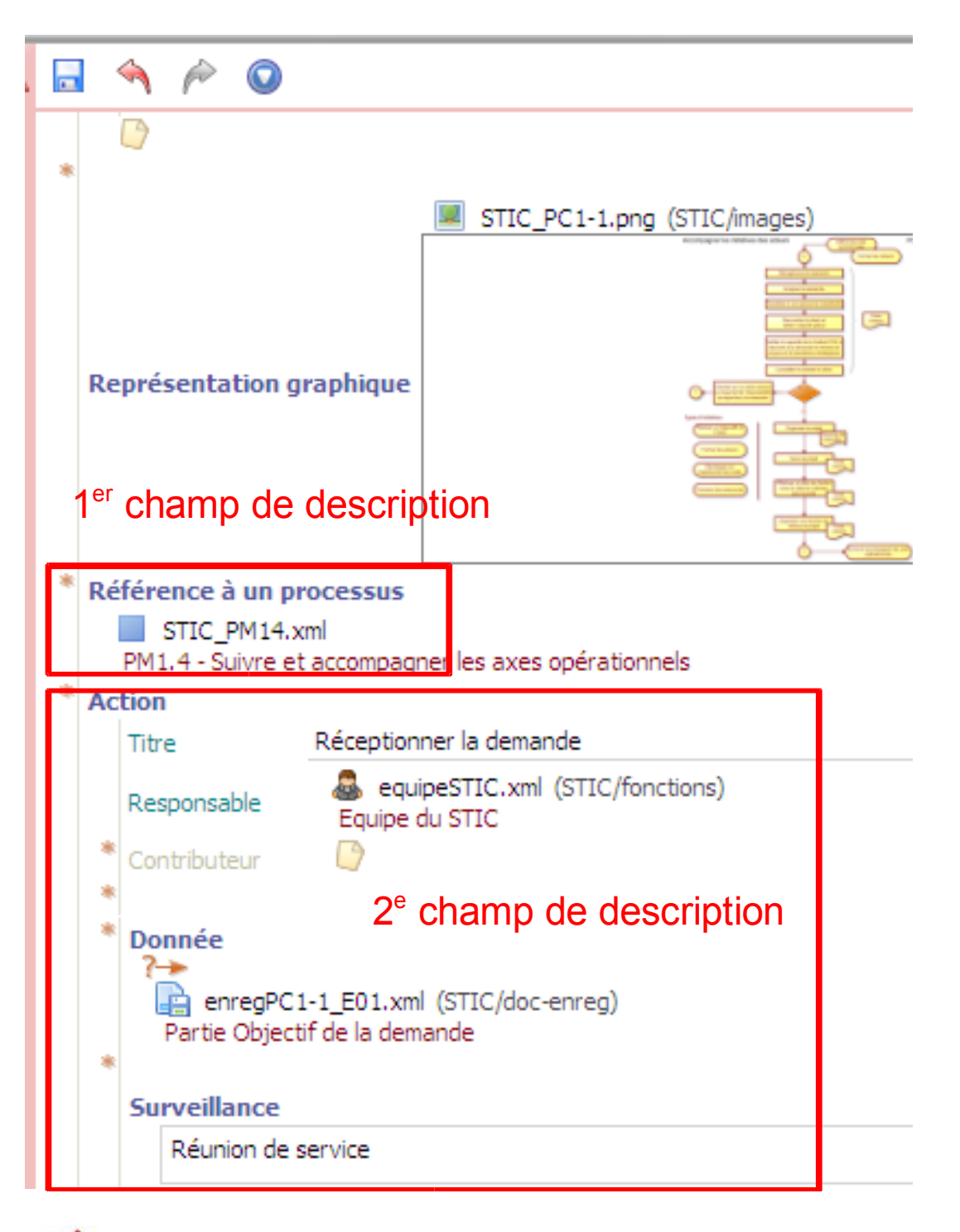

Attention

Penser à enregistrer pour en pas perdre vos modifications !

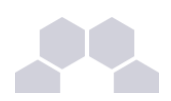

#### Créer les zones graphique

Dans l'onglet "Edition graphique" vous allez maintenant faire correspondre une zone cliquable avec chaque champ de description.

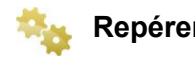

#### Repérer les zones créées

Dans l'exemple ci-dessus, l'insertion des 2 premiers champs donne :

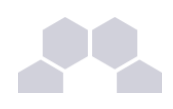

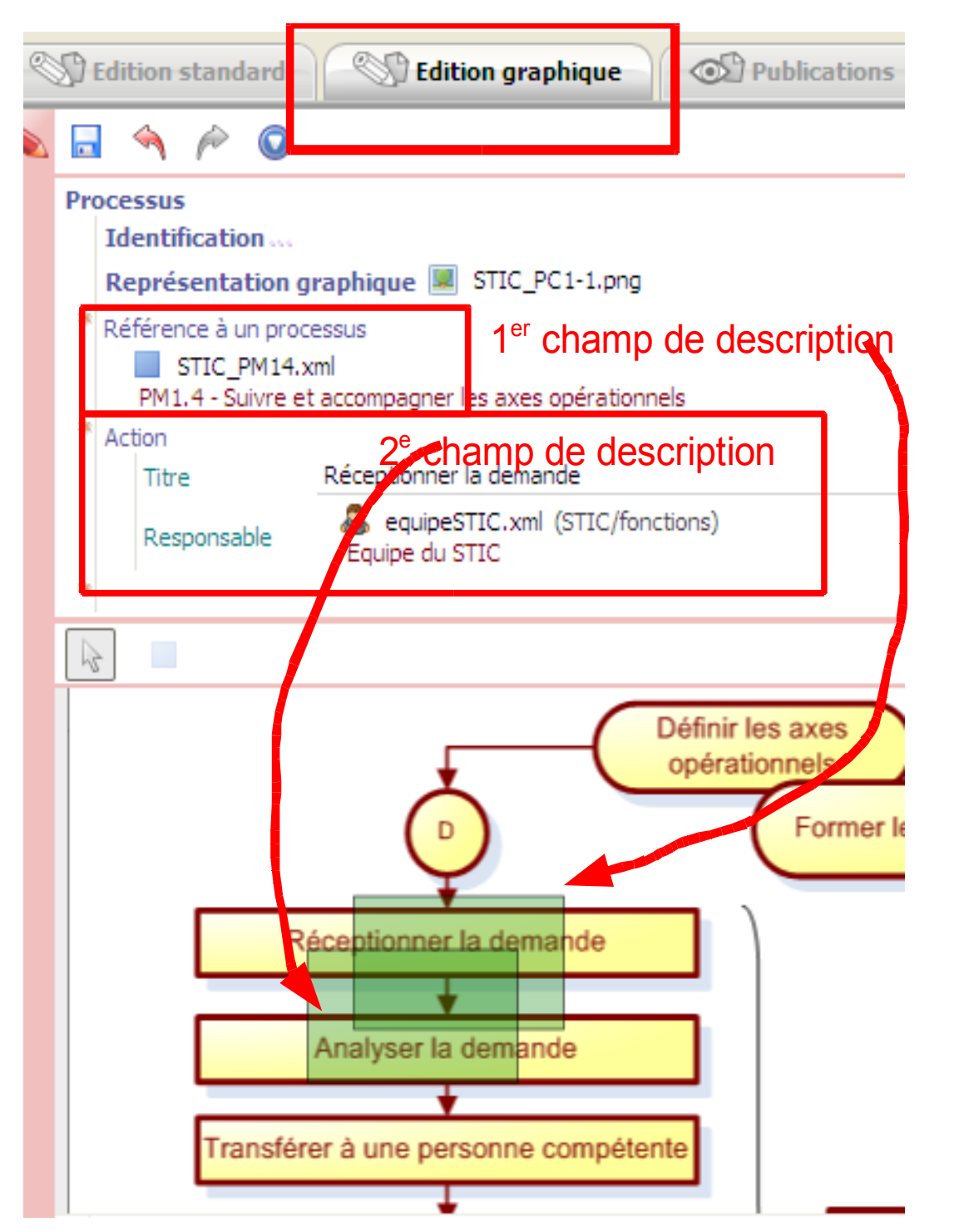

Les zones de transparence "vertes" doivent être positionnées au bon endroit sur le logigramme

Lorsque un champ est sélectionné, la zone de transparence correspondante devient "bleue". De même lorsque vous sélectionnez une zone de transparence, elle change de couleur et le champ de description correspondant est aussi sélectionné.

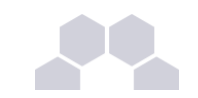

| Ś | D   | Edit | ion s | stand   | lard    |          | C Editio               | n graphiq       | ue      | O Put       | lications |
|---|-----|------|-------|---------|---------|----------|------------------------|-----------------|---------|-------------|-----------|
|   |     |      | 4     | Þ       | 0       |          |                        |                 |         |             |           |
|   | Pre | oce  | ssus  |         |         |          |                        |                 |         |             |           |
|   |     | Ide  | entif | icatio  | on      |          |                        |                 |         |             |           |
|   |     | Re   | prés  | senta   | tion g  | praphiq  | ue 🗵 S                 | TIC_PC1-1       | .png    |             | _         |
|   | *   | Réf  | féren | ice à u | in prod | tessus   |                        |                 |         |             |           |
|   |     |      | 5     | STIC_   | PM14.3  | xml      |                        |                 |         | l.          |           |
|   |     |      | РМ1.  | .4 - St | uvre e  | t accomp | bagner les             | axes oper       | ationne | els.        |           |
|   |     | Act  | ion   |         |         | D.4      |                        |                 |         |             |           |
|   |     |      | litre | 2       |         | кесер    | tionner la             | demande         |         |             |           |
|   |     |      | Res   | ponsa   | ble     | Equi     | equipeSTI<br>pe du STI | C.xml (STI<br>C | C/fonct | tions)      |           |
|   | *   |      |       |         |         |          |                        |                 |         |             |           |
|   |     | 5    |       |         |         |          |                        |                 |         |             |           |
|   |     |      |       |         |         |          |                        |                 |         | Définir les | axes      |
|   |     |      |       |         |         |          | - <b>↓</b>             |                 |         | opération   | nels      |
|   |     |      |       |         |         |          |                        |                 |         | 7           | Eormor k  |
|   |     |      |       |         |         |          | U                      |                 |         |             | i onner n |
|   |     |      |       | _       |         | Q-       | Ŧ                      |                 |         | _ 、         |           |
|   |     |      |       |         | R       | éceptio  | onner la               | demande         | е       |             |           |
|   |     |      |       | _       |         |          |                        |                 |         |             |           |
|   |     |      |       |         |         |          |                        |                 |         | <b>-</b> 1  |           |
|   |     |      |       |         |         | Analys   | ser la de              | emande          |         |             |           |
|   |     |      |       | _       |         |          | *                      |                 |         |             |           |
|   |     |      |       | Tra     | nsfér   | rer à un | ie perso               | nne com         | péten   | te          |           |
|   |     |      |       | _       |         |          | +                      |                 |         |             |           |

🎭 Délimiter les zones par rapport au Logigramme

Déplacer la zone sélectionnée vers la zone correspondante sur le logigramme. Modifier la taille de la zone avec le curseur.

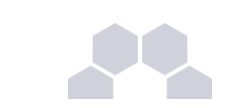

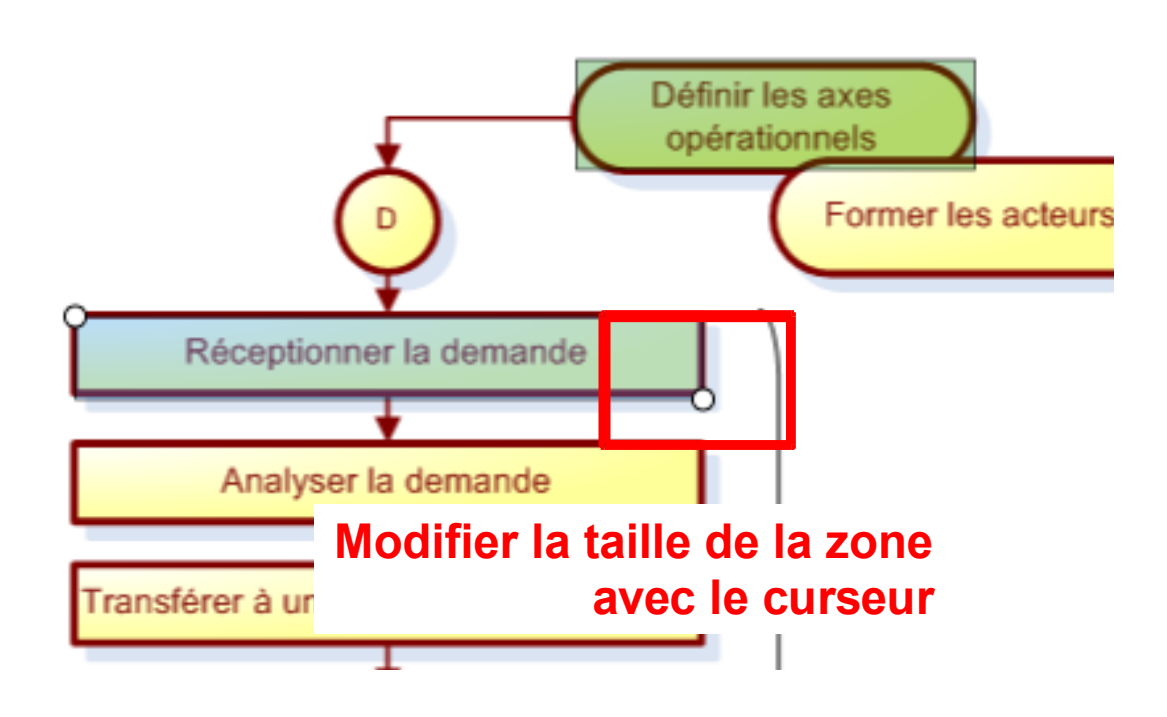

Kan a set the set the set the set the set the set the set of the set of the s

Cliquer sur l'étoile pour ajouter un champs, ici Décision

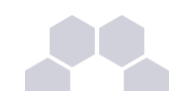

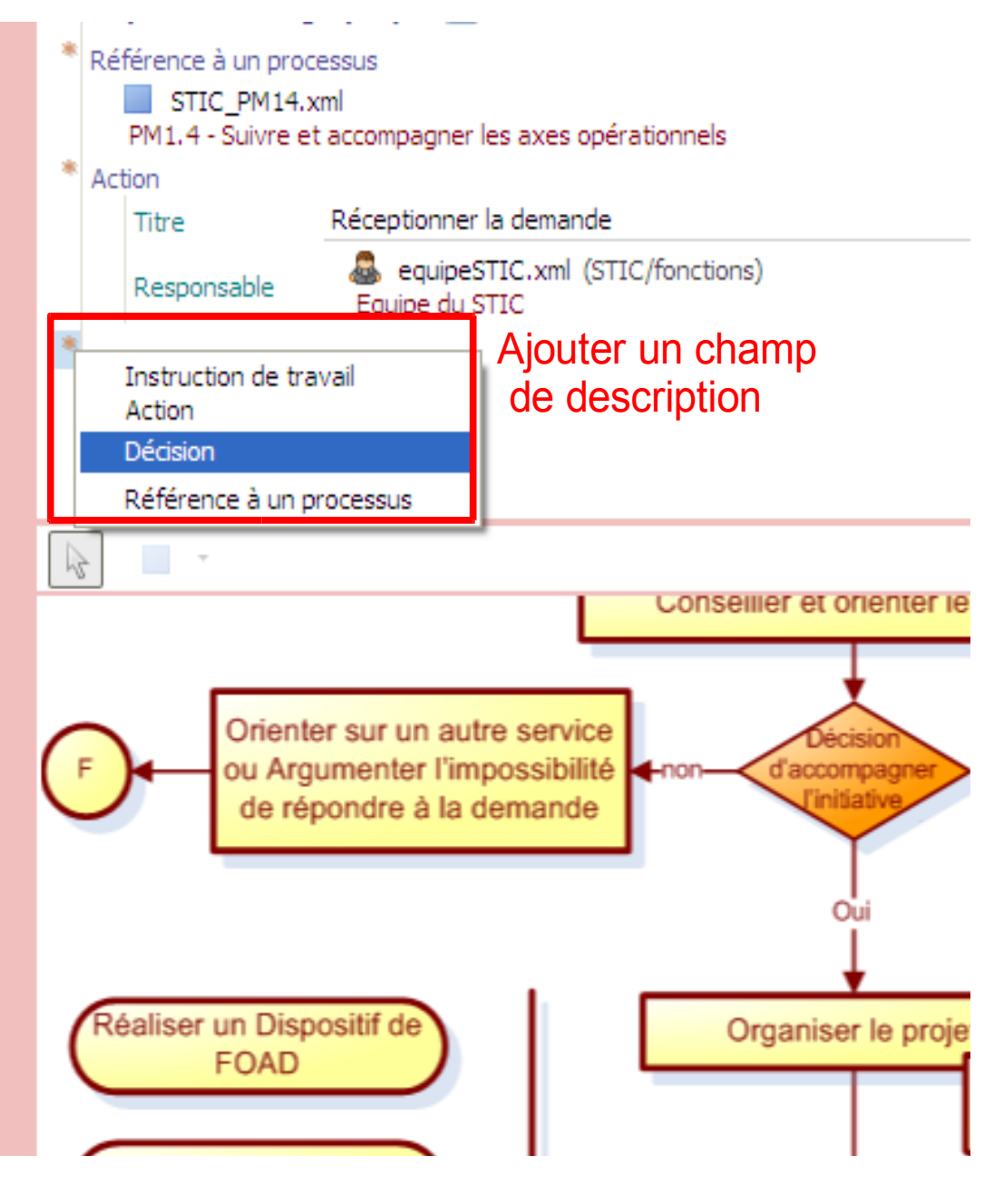

Changer la forme de la zone Rectangle --> Polygone

Cliquer sur l'image, la zone qui était bleue devient un curseur, cliquer maintenant sur les angles représentant la forme à dessinée

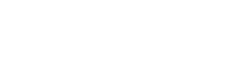

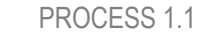

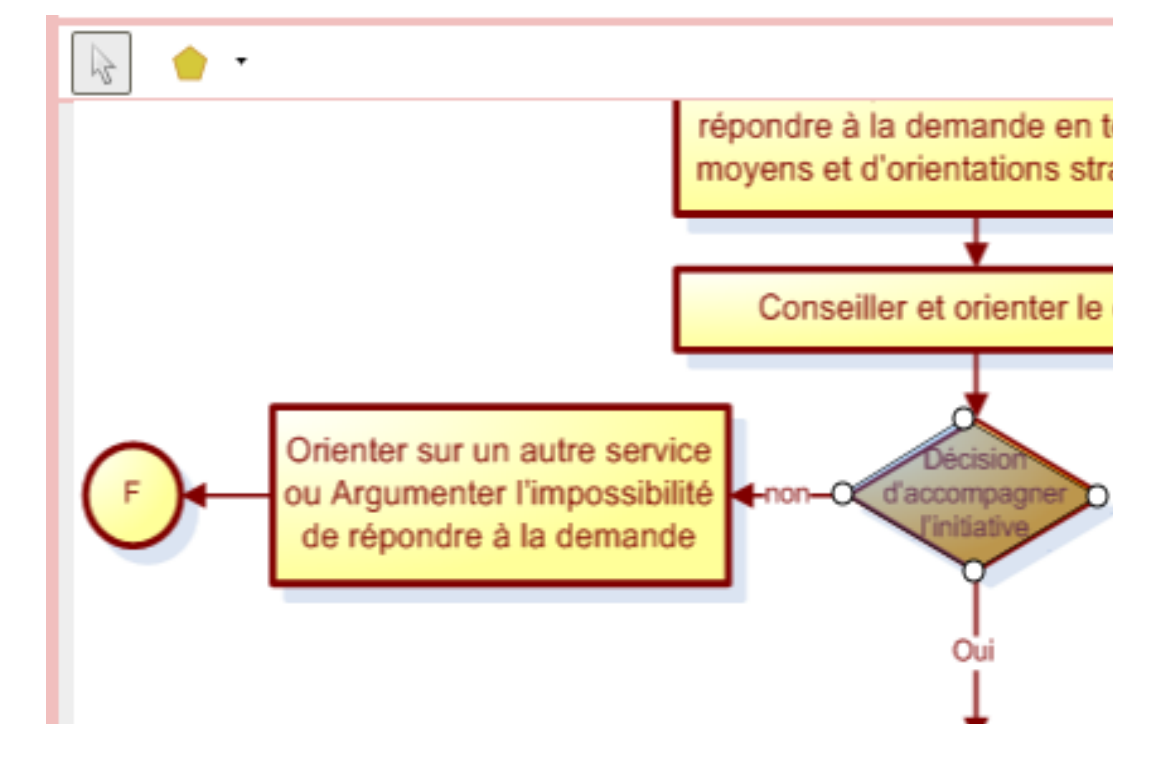

Il faudra ensuite renseigner les descriptions de ce nouveau champ (Titre et Responsable). Les informations complémentaires seront visibles lorsque vous repasserez à "l'Edition standard"